## 2025 年度 関西外国語大学大学院 秋学期 科目等履修生 募集要項

## 目. 申請資格

- 1. 次の各号のいずれかに該当する者に申請資格を与えます。
  - (1) 学則第22条または第23条の規定に該当する者
  - (2) 本大学院学生と同等以上の学力があると認められる者
  - (3) 希望する授業科目を履修するに十分な学力があると認められる者
  - (4) 他大学院の学生等で大学間の協議にもとづき科目等履修生としての受入を希望する者
- 2. 教員免許状を取得しようとする者は、中学校教諭一種免許状(英語)または高等学校教諭一種免許状(英 語)を有したうえで、科目等履修生としての受入期間中に学則第37条第3項に定める専修免許状を取得で きる見込みの者。
- Ⅱ. 履修科目·履修方法
- 1. 申請資格1の場合の履修できる科目は、本学が指定する授業上差し支えないものとします。
- 2. 申請資格2の場合の履修については、学則第37条第2項に規定する教育職員免許法及び同施行規則により 定める大学が独自に設定する科目から24単位以上を修得しなければなりません。
- 3.1年間に履修できる総単位数は原則として20単位を限度とします。
- 4. 履修の可否は大学院研究科長が個別に判定します。
- 5. 大学院の詳しい情報は、以下の URL から確認をしてください。 https://www.kansaigaidai.ac.jp/academics/graduate/vision/
- Ⅲ. 申請手続
- 1. 期間: 2025年7月7日(月)~7月12日(土)17:00 申請方法:オンライン申請

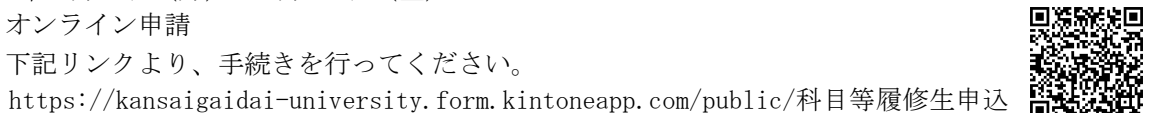

2. 受入検定料: 10,000円(本学大学院既卒者は 5,000円です。)

下記リンクより、手続きを行ってください。

受入検定料納入方法は、別紙2「受入検定料納入方法」をご確認ください。納入に必要な整理番号は、 オンライン申請の受付が完了した方にお伝えします。 既納の受入検定料は理由のいかんを問わず返還しません。事前に申請資格等を各自確認のうえ納入してく ださい。

- 3. その他提出書類
  - (1) 最終学校の卒業証明書および学業成績証明書(本学既卒者、本学卒業見込者、本学大学院生以外。)
  - (2) 推薦書(在職者の場合、推薦者は所属長であること)
  - (3) 在職者の場合、在職証明書(形式任意)
  - (1)~(3)の提出先:教職教育センター ※原則、来学して提出すること

Ⅳ. 選考

| 第一次(書類審査)発表: | 2025年7月 | ] | 19 F | 3 | $(\pm)$ | 10:00 |
|--------------|---------|---|------|---|---------|-------|
| 第二次(面接)試験:   | 2025年8月 | ] | 2 ⊧  | Ξ | $(\pm)$ | 10:00 |
| 最終合格発表:      | 2025年8月 |   | 23 E | 1 | $(\pm)$ | 10:00 |

- V. 登録手続 2025 年 8 月 23 日 (土) · 26 日 (月) 10:00 ~ 17:00 1.登録料、履修料は次の通りです。 登録料 登録料は当該年度1回のみ徴収します。 10,000円 履修料 履修料は1単位あたりの金額とします。 10,000円
  - 2.実験、実習等に要する費用および保険加入料は科目等履修生負担です。
  - 3. 既納の登録料および履修料は理由のいかんを問わず返還しません。
- VI. その他
  - 1. 2025 年度秋学期授業は9月11日(木)より始まります。

  - ください。 3. 受入検定料、登録料、履修料の支払い方法は別途連絡します。
  - 4. 個人情報の取り扱いについて
  - に付随する業務で使用します。それ以外には一切使用いたしません。
- Ⅶ. 注意事項

履修希望科目について、資格修了のための不足科目・単位数など、申請に際して各自で確認してくださ い。本学では一切確認いたしません。

教職教育センター

2. 他大学(短大、大学院を含む)に在籍している場合、または入学予定である場合は事前に申し出て

申請および申請手続にあたって記入された個人情報は、選考試験実施、合格発表、登録手続とこれ

## 受入検定料納入方法(科目等履修生)

【注意】

- ・デビットカード、プリペイドカードは対応していません。
- ・カード名義は本人以外の名義でも構いません。
   支払有無は学籍番号を見て判断しますので、入力情報に誤りがないよう気を付けてください。

【手順】

1. メールに記載している URL を開く。

## 2. 必要事項(「申込連番」、「学籍番号」、「アクセス番号」)を入力し、「次へ」を押す。

「申込連番」、「アクセス番号」は以下に記載している通りです。 「学籍番号」には科目等履修生受付完了メールにて通知している「<mark>整理番号</mark>」を入力してください。 「整理番号」で支払有無を確認しますので、入力間違いに気を付けてください。

| 必要事項を入力のうえ           | 【次へ】ボタンを押してください。                |  |
|----------------------|---------------------------------|--|
| 必要事項                 |                                 |  |
| <b>申込連番</b><br>半角英数字 | 12345678 233                    |  |
| <b>学籍番号</b><br>半角英数字 | 123456科目等履修生受付完了メールに記載の番号6ケタを入力 |  |
| アクセス番号               | kansaigaidai                    |  |
| 次へ ご利用可能なクレジットカード    |                                 |  |
|                      |                                 |  |

- 3. 決済金額、カード情報等を入力し、確認画面へ進む。
  - 決済金額は各自で必要な納入金額を確認したうえで、過不足のないよう入力してください。
     した金額で決済されますので、間違いなく入力できているか十分に確認してください。
  - ② カードの名義は本人以外の名義でも可能です。
  - ③ メールアドレスの入力は任意となっていますが、必ず入力してください。手続き完了メールが届きます。

| 申込連番                             | 204                                          |                             |                             |       |
|----------------------------------|----------------------------------------------|-----------------------------|-----------------------------|-------|
| 学籍番号                             | 023003                                       |                             |                             |       |
| <b>力ナ氏名</b><br>全角カタカナ            | エフレジ タロウ                                     |                             |                             |       |
| 決済金額                             | 10000                                        |                             |                             |       |
| 決済情報                             |                                              |                             |                             |       |
| カード番号                            | xxxx - xxxx - xxx                            | xx - xxxx                   |                             |       |
| 有効期限                             | ~月/ ~4                                       | Ŧ                           |                             |       |
| 支払回数                             | ●−括払い                                        |                             |                             |       |
| セキュリティコード                        |                                              | 字の末尾3桁を入力してく<br>ットカード番号右上また | ください。<br>は左上に4桁で記載されている場合も3 | あります。 |
| メールアドレスを入力して<br>※ドメイン指定受信を設定されてい | いただいた方には、手続き完了><br>Nる場合は、「@f-regi.com 」をドメイン | メールをお送りしま<br>>指定受信に登録してく:   | <b>す。</b><br>ださい。           |       |
|                                  | info@f-regi.com                              |                             |                             |       |
| メールアドレス (任意)                     | 確認のために再度メールアドレスを                             | 入力してください。                   |                             |       |
|                                  | info                                         | @                           | f-regi.com                  |       |

4. 確認画面にて再度入力情報をよく確認し、「決済処理実行」を押してください。

| 関西外国語大学    |                      |  |
|------------|----------------------|--|
| 決済内容確認     |                      |  |
| 決済内容を確認のうえ | 【決済処理実行】ポタンを押してください。 |  |
| 申込連番       | ***                  |  |
| 学籍番号       | ****                 |  |
| 力ナ氏名       | ガイダイ ハナコ             |  |
|            | 決済処理実行               |  |

5. 手続き完了画面にて、決済内容を確認してください。また、入力したメールアドレスにも手続き完了 のお知らせが届きますので、併せて確認してください。

| 関西外国語大学                                                                |                                  |  |  |  |
|------------------------------------------------------------------------|----------------------------------|--|--|--|
| 手続き完了                                                                  |                                  |  |  |  |
| 下記の内容で手続きが完了しました。<br>メールアドレスを入力いただいた方には手続き完了メールを送信しておりますのであわせてご確認ください。 |                                  |  |  |  |
| 処理日時                                                                   | <b>処理日時</b> 2021年2月9日 15時52分     |  |  |  |
| 申込連番                                                                   | ***                              |  |  |  |
| 学籍番号                                                                   | *****                            |  |  |  |
| 力ナ氏名                                                                   | ガイダイ ハナコ                         |  |  |  |
| 決済金額                                                                   | <b>峡済金額</b> 3,000円               |  |  |  |
| カード番号                                                                  | <b>カード番号</b> ***** - **** - **** |  |  |  |
| 有効期限                                                                   | <b>有効期限</b> 08月/2022年            |  |  |  |
| 支払回数                                                                   | 一括払い                             |  |  |  |
| セキュリティコード                                                              | ***                              |  |  |  |
|                                                                        |                                  |  |  |  |
| メールアドレス s 学籍番号@kansaigaidai.jp                                         |                                  |  |  |  |

《手続完了メール》

ガイダイ ハナコ 様

下記の内容にて手続きが完了しましたのでお知らせ致します。

どうぞよろしくお願い致します。

※本メールは、F-REGI 簡単支払いより自動送信されています。
※本メールにご返信いただきましてもお答えすることができませんので 予めご了承ください。
※本メールにお心当たりのない場合は、下記までお問い合わせください。

【 F-REGI 簡単支払い 】は 株式会社エフレジ が運営しております

システムに関するお問い合わせ:<u>https://www.f-regi.co.jp/contact/</u>

Copyright (c) 2002-2021 F-REGI Co., Ltd. All Rights Reserved.

以上